## UH PeopleSoft 9.2 Employee Self-Service

| Upon logging | g in to PS 9.2, the home screer     | n for all users is Employee Self | -Service.                 |  |  |  |
|--------------|-------------------------------------|----------------------------------|---------------------------|--|--|--|
|              |                                     | ▼ UH Employee Self Service       |                           |  |  |  |
|              | Announcements                       | )                                |                           |  |  |  |
|              | Welcome to UH PeopleSoft HRMS 9.2 ! |                                  |                           |  |  |  |
|              |                                     |                                  |                           |  |  |  |
|              |                                     |                                  |                           |  |  |  |
|              | 1                                   |                                  |                           |  |  |  |
|              |                                     |                                  |                           |  |  |  |
|              | Personal Details                    | Business Phone & Address         | Employee Change Summary   |  |  |  |
|              |                                     |                                  |                           |  |  |  |
|              |                                     |                                  |                           |  |  |  |
|              |                                     |                                  |                           |  |  |  |
|              | 2                                   | 3                                | 4                         |  |  |  |
|              | UH Directory                        | OHR Intranet Portal              | Hawaii Information Portal |  |  |  |
|              |                                     |                                  |                           |  |  |  |
|              | *                                   |                                  | •0•                       |  |  |  |
|              |                                     |                                  |                           |  |  |  |
|              | 5                                   | 6                                | 7                         |  |  |  |
|              | 5                                   | U                                | 1                         |  |  |  |
|              |                                     |                                  |                           |  |  |  |

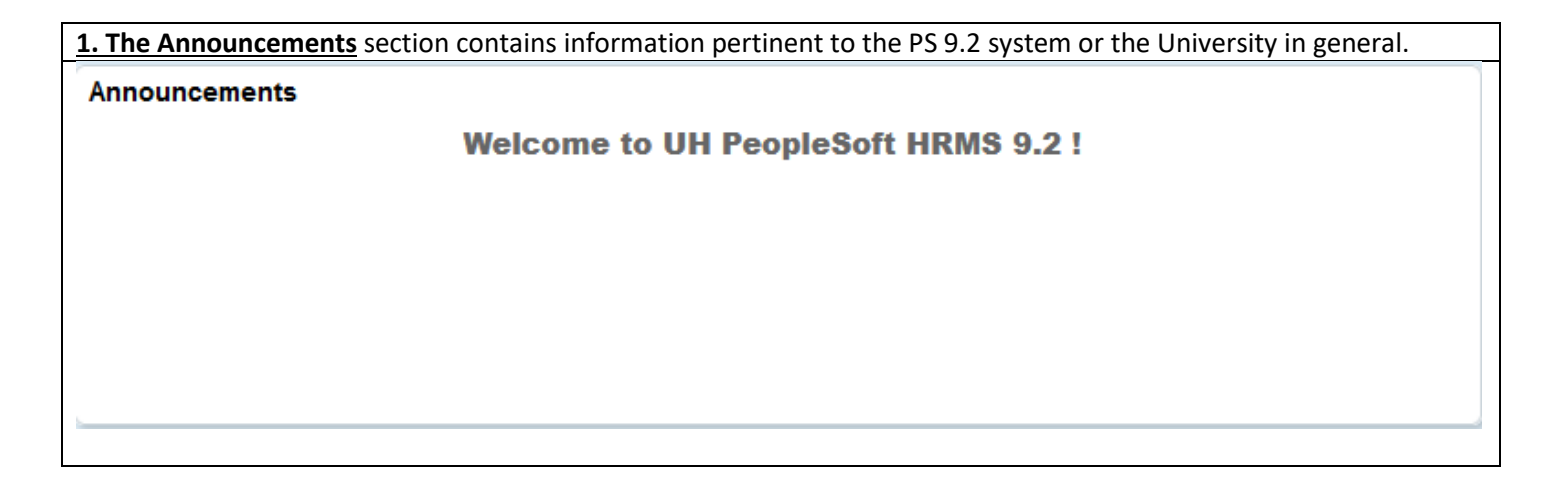

**<u>2. Personal Details</u>** leads to your mailing address first, as captured in PS. If updates need to be made to your address, you can work with your designated HR Specialist to make changes to your information.

| 1 1                                       | <u> </u>            | 8 1              |  |
|-------------------------------------------|---------------------|------------------|--|
| UH Employee Self Service                  |                     | Personal Details |  |
| Jeffery Long 🕑<br>Human Resources Manager |                     |                  |  |
| Addresses                                 | Addresses           |                  |  |
| Contact Details                           | Home Address        |                  |  |
| Arital Status                             | DRIVE<br>#7         | Current          |  |
| E Name                                    | HONOLULU, HI        |                  |  |
|                                           | Mailing             |                  |  |
|                                           | No data exists.     |                  |  |
|                                           | Add Mailing Address |                  |  |
|                                           |                     |                  |  |
|                                           |                     |                  |  |

**Contact Details** reflects your Business and Personal Phone Number and Email Address. You can click on the + button to add an alternate email address to the PS system. If information needs to be updated, work with your HR Specialist.

| VH Employee Self Service                                                                                                    |                     |                                                           |                                          | Personal Details   |                |
|----------------------------------------------------------------------------------------------------|---------------------|-----------------------------------------------------------|------------------------------------------|--------------------|----------------|
| Jeffery Long 📀<br>Human Resources Manager                                                                                                    |                     |                                                           |                                          |                    |                |
| Addresses                                                                                                    | Contact Details     |                                                           |                                          |                    |                |
| Contact Details                                                                                                    | Phone               |                                                           |                                          |                    |                |
| Marital Status                                                                                                    | Number              |                                                           | Extension                                | Туре               | Preferred      |
| Name                                                                                                    | 956-3965            |                                                           | €m)                                      | Business           | ✓ ::           |
|                                                                                                    | 956-3952            |                                                           |                                          | FAX                | :              |
|                                                                                                    |                     |                                                           |                                          | Home               | :              |
|                                                                                                    |                     |                                                           |                                          | Main               | :              |
|                                                                                                    |                     |                                                           |                                          |                    |                |
|                                                                                                    | Email               |                                                           |                                          |                    |                |
|                                                                                                    | Email Address       |                                                           |                                          | Туре               | Preferred      |
|                                                                                                    |                     |                                                           |                                          | Business           | ~ :            |
|                                                                                                    | jefferyl@hawaii.edu |                                                           |                                          |                    |                |
|                                                                                                    | jefferyl@hawaii.edu |                                                           |                                          | Other              |                |
|                                                                                                    | jefferyl@hawaii.edu |                                                           |                                          | Other              | :              |
| Phone                                                                                                    | jefferyl@hawaii.edu |                                                           |                                          | Other              | :              |
| rnone<br>Number                                                                                                    | jefferyl@hawaii.edu | Extension                                                 | Туре                                     | Other<br>Preferred | :              |
| Pnone<br>Number<br>956-3965                                                                                                    | jefferyl@hawaii.edu | Extension                                                 | Type<br>Business                         | Other Preferred    | >              |
| Phone<br>Number<br>956-3965<br>956-3952                                                                                                    | jefferyl@hawaii.edu | Extension                                                 | Type<br>Business<br>FAX                  | Other<br>Preferred | >              |
| Phone<br>Number<br>956-3965<br>956-3952                                                                                                    | jefferyl@hawaii.edu | Extension                                                 | Type<br>Business<br>FAX                  | Other<br>Preferred | >              |
| Number           956-3965           956-3952           312/659-9581                                                                                                    | jefferyl@hawaii.edu | Extension                                                 | Type<br>Business<br>FAX<br>Email Address | Other<br>Preferred | ><br>><br>Save |
| Phone           Number           956-3965           956-3952           312/659-9581           808 7803305                                                                 | jefferyl@hawaii.edu | Extension                                                 | Type<br>Business<br>FAX<br>Email Address | Other Preferred    | ><br>><br>Save |
| Phone           Number           956-3965           956-3952           312/659-9581           808 7803305                                                                 | jefferyl@hawaii.edu | Extension                                                 | Type<br>Business<br>FAX<br>Email Address | Other Preferred    | ><br>><br>Save |
| Number         956-3965         956-3952         312/659-9581         808 7803305                                                                                         | jefferyl@hawaii.edu | Extension                                                 | Type<br>Business<br>FAX<br>Email Address | Other Preferred    | ><br>><br>Save |
| Number         956-3965         956-3952         312/659-9581         808 7803305                                                                                         | jefferyl@hawaii.edu | Extension<br>*Email Type<br>Preferred No<br>Email Address | Type<br>Business<br>FAX<br>Email Address | Other Preferred    | ><br>><br>Save |
| Prione         Number         956-3965         956-3952         312/659-9581         808 7803305                                                                          | jefferyl@hawaii.edu | Extension                                                 | Type<br>Business<br>FAX<br>Email Address | Other  Preferred   | Save           |
| Phone         Number         956-3965         956-3952         312/659-9581         808 7803305         Email         +         Email Address                             | jefferyl@hawaii.edu | Extension<br>*Email Type Preferred No<br>Email Address    | Type<br>Business<br>FAX<br>Email Address | Other Preferred    | Save           |
| Phone         Number         956-3965         956-3952         312/659-9581         808 7803305         Email         +         Email Address         jefferyl@hawaii.edu | jefferyl@hawaii.edu | Extension                                                 | Type<br>Business<br>FAX<br>Email Address | Other  Preferred   | Save           |
| Phone<br>Number<br>956-3965<br>956-3952<br>312/659-9581<br>808 7803305<br>Email<br>+<br>Email Address<br>jefferyl@hawaii.edu                                              | jefferyl@hawaii.edu | Extension                                                 | Type<br>Business<br>FAX<br>Email Address | Other  Preferred   | Save           |

| Marital Status refle                      | ects your status in the syst    | tem.                                     |                                           |
|-------------------------------------------|---------------------------------|------------------------------------------|-------------------------------------------|
| UH Employee Self Servic                   | e                               |                                          | Personal Details                          |
| Jeffery Long ⓒ<br>Human Resources Mana    | ger                             |                                          |                                           |
| Addresses                                 | Marital Status                  |                                          |                                           |
| Contact Details                           |                                 | Current                                  |                                           |
| A Marital Status                          |                                 |                                          |                                           |
| Ser Name                                  |                                 |                                          |                                           |
| Name reflects your                        | official name in PS             |                                          |                                           |
| UH Employee Self Service                  | official name in 13.            | Personal Details                         |                                           |
| Jeffery Long 🕑<br>Human Resources Manager |                                 |                                          |                                           |
| Addresses                                 | Legal Name                      |                                          |                                           |
| Contact Details                           | Jeffery Long                    | Current                                  | >                                         |
| Arital Status                             | Preferred Name                  |                                          | 1 row                                     |
| 🔚 Name                                    | As Of Date                      | First Name                               | Update                                    |
|                                           | 02/17/2021                      |                                          | Update                                    |
| You can update you                        | ur <b>Preferred Name</b> in the | system by inputting the name an<br>Perso | d clicking <b>Update</b> .<br>mal Details |
| Addresses                                 | Legal Name                      |                                          |                                           |
| Contact Details                           | Jeffery Long                    | Current                                  | >                                         |
| Marital Status                            | Preferred Name                  |                                          | 1 row                                     |
| 🔚 Name                                    | As Of Date                      | First Name                               | Update                                    |
|                                           | 02/17/2021                      | Jefferz                                  | Update                                    |
|                                           |                                 |                                          |                                           |

**<u>3. Business Phone and Address</u>** reflects your work contact information, as well as the physical address of your office or work area.

| VH Employee Se   | If Service         |                               | Bus                | iness Phone & Address |
|------------------|--------------------|-------------------------------|--------------------|-----------------------|
|                  |                    | 2                             |                    |                       |
| Business Pho     | ne & Addres        | S                             |                    |                       |
| Employee Inform  | ation              |                               |                    |                       |
| Employee ID      |                    | Employee Record 0             |                    |                       |
| Name             | Long, Jeffery R    |                               |                    |                       |
| Preferred Name   | Jefferz            |                               |                    |                       |
| Job Code         |                    | Human Resources Manager       |                    |                       |
| Long Title       |                    |                               |                    |                       |
| Department       |                    | UNIT B                        |                    |                       |
| Business Phone   |                    |                               |                    |                       |
| Phone 1          |                    |                               | Phone 2            |                       |
| Fax Number       |                    |                               |                    |                       |
| Fax 1            |                    |                               | Fax 2              |                       |
| Business Email A | ddress             |                               |                    |                       |
| Email            | jefferyl@hawaii.ed | u                             |                    |                       |
| Business Address | 5                  |                               |                    |                       |
| Location Code    | 0000006077         | ADMIN SVCS BLDG 2 OFFICE      |                    |                       |
| Campus Code      | MA                 | University of Hawaii at Manoa |                    |                       |
| Building Number  | 1124A              | Floor Number 1                | Office Number 100A |                       |
| Address 1        | 2440 CAMPUS RO     | AD                            |                    |                       |
| Address 2        |                    |                               |                    |                       |
| City             | HONOLULU           | State HI                      | Postal Code 96822  |                       |
| Island           | Oahu               |                               |                    |                       |

## 4. Though <u>Employee Change Summary</u>, you can review recent changes made to your Job Data record and access your PNFs.

| ✓ UH Employee Self Service                                                                                             | Employee Change Summary |
|----------------------------------------------------------------------------------------------------|-------------------------|
| Employee Change Summary<br>Enter any information you have and click Search. Leave fields blank for a list of all value | es.                     |
| Search Criteria                                                                                                    |                         |
| , Empl ID begins with ↓ 10110617<br>Empl Record = ↓                                                                    |                         |
| Job Code Description begins with v Descriptive Title (100 Char) begins with v Department begins with v                 |                         |
| Department Description begins with  Case Sensitive                                                                     |                         |
| Search Clear Basic Search 🖾 Save Search Criteria                                                                       |                         |
|                                                                                                    |                         |
|                                                                                                    |                         |

| Scroll through          | n historica      | l Job Data Changes                | made on your re          | cord. Acc         | cess the relate  | d PNF by clicking      | View PNF.  |
|-------------------------|------------------|-----------------------------------|--------------------------|-------------------|------------------|------------------------|------------|
| Colimit Employee Self S | ervice           |                                   |                          |                   |                  | Employee Chang         | e Summary  |
|                         |                  |                                   |                          |                   |                  |                        |            |
|                         |                  |                                   |                          |                   |                  |                        |            |
| Employee ID 1           | 0110617 Je       | effery Long                       |                          |                   |                  |                        |            |
| Employee Record 0       | Or               | ganizational Relationship EMP     |                          |                   |                  |                        | •          |
| Employment Data         |                  |                                   |                          |                   | Find View All    | First 🕚 3 of 48 🕑 Last | J          |
| Effective               | Date 01/01/2021  |                                   |                          |                   |                  |                        |            |
| Effective Seque         | ence O           |                                   | 1                        | Action            |                  |                        |            |
| HR St                   | tatus Active     |                                   | Re                       | eason             |                  |                        |            |
| Payroll St              | atus Active      |                                   | Job Ind                  | icator Primary.   | Job              |                        |            |
| Position Nur            | nbe              |                                   | Department               | Chair Not Appl    | icable           |                        |            |
| Business                | Unit UHPSS       | Univ of Hawaii PeopleSoft Sys     | Hire                     | e Date 03/23/20   | 12               |                        |            |
| Job (                   | Code             | INSTITUTIONAL SUPPORT             | Regular/Temp             | orary Regular     |                  |                        |            |
| Departr                 | ment 22500210    | HUMAN RESOURCES                   | Full/Part                | tTime Full-Time   | e                |                        |            |
| Job Change Info         | ormation         |                                   |                          |                   | Find             | First 🕚 1 of 1 🕑 Last  |            |
|                         |                  |                                   |                          |                   |                  |                        |            |
| Transaction Nun         | nber 0           |                                   |                          |                   |                  |                        |            |
| Document nun            | nber             | View PNF<br>Override IIII Petirem | ant Codo                 | vorrido IIII FICA | Class Code       |                        |            |
| Correction Do           | CNO              | Overnue on-keurein                |                          | Verrice Un-rica   | class code       |                        |            |
| Job Change D<br>Table   | etails           | Field                             | Original Value           |                   | New Value        |                        |            |
| 1                       |                  |                                   |                          |                   |                  |                        |            |
|                         |                  |                                   |                          |                   |                  |                        |            |
| or Return to Search     | ↑ Previous in    | n List Vext in List               |                          |                   |                  |                        |            |
|                         |                  |                                   |                          |                   |                  |                        |            |
|                         |                  |                                   |                          |                   |                  |                        |            |
|                         | N.               |                                   |                          |                   |                  |                        | UH ESS PNF |
|                         |                  |                                   |                          |                   |                  |                        |            |
|                         |                  | Payroll Notif                     | ication Form             |                   |                  |                        |            |
| University Of Haw       | aii              |                                   |                          | PI                | NF date:         |                        |            |
|                         |                  |                                   |                          | Document r        | number:          |                        |            |
| SSN                     | Name: Lo         | ong, Jeffery R                    |                          | E                 | Empl ID:         |                        |            |
|                         |                  |                                   |                          |                   |                  |                        |            |
| P/R:                    | Warrent Distrib: | Ret/FICA:                         | UH Appt Dt:              |                   |                  |                        |            |
|                         |                  |                                   |                          |                   | Find 1 of 1      | l act                  |            |
|                         |                  |                                   |                          |                   |                  | Last                   |            |
| P/A                     | Description      | n                                 | Effective Date Partial P | ay Info F         | Pos No           |                        |            |
| PAY 420                 |                  |                                   | 0                        |                   |                  |                        |            |
| 22500210                | MINISTRATION     |                                   | IMAN RESOURCES           |                   |                  |                        |            |
|                         |                  |                                   | DCD Amount               |                   |                  |                        |            |
| r sr type               |                  | P SP TO Date                      | P SP AIIIOUIIL           |                   |                  |                        |            |
| From Position           | Find             | First 🕚 1 of 1 🕑 Las              | t To Position            | Find              | First 🕚 1 of 1 🍭 | Last                   |            |
| Position Title          | INSTITUTIONA     | L SUPPORT                         | Position Title IN        | ISTITUTIONAL      | SUPPORT          |                        |            |
| Position Number         |                  |                                   | Position Number          |                   |                  |                        |            |
| Salary Grade            |                  |                                   | Salary Grade             |                   |                  |                        |            |
| Step                    |                  |                                   | Step                     |                   |                  |                        |            |
| BU                      |                  |                                   | BU                       |                   |                  |                        |            |
| Monthly Salary          |                  |                                   | Monthly Salary           |                   |                  |                        |            |
| Annuch                  |                  |                                   | Appualt                  |                   |                  |                        |            |
| Semi-mo:                |                  |                                   | Semi-mo:                 |                   |                  |                        |            |
| 3em-110.                |                  |                                   | 3cm-m0.                  |                   |                  |                        |            |
| Pay Account             |                  |                                   |                          | Find              | First 🕚 1 of 1 🤇 | ℰ Last                 |            |
| Pay Type                | Account Code     | e Percent                         | Semi month amt           | NTE Date          | Position Number  |                        |            |
|                         |                  |                                   |                          |                   |                  |                        |            |
| Comments:               |                  |                                   |                          |                   |                  |                        |            |
|                         |                  |                                   |                          |                   |                  |                        |            |

|                                                                                                    |                                                                                                    | ipioyees at the c               | inversity.                    |            | rectory         |
|----------------------------------------------------------------------------------------------------|----------------------------------------------------------------------------------------------------|---------------------------------|-------------------------------|------------|-----------------|
|                                                                                                    |                                                                                                    |                                 |                               | OH DI      | rectory         |
| Directory                                                                                                    |                                                                                                    |                                 |                               |            |                 |
| r any information you have and click Sea                                                                                                    | rch. Leave fields blank for a list of all values.                                                                                       |                                 |                               |            |                 |
| d an Existing Value                                                                                                    |                                                                                                    |                                 |                               |            |                 |
| Search Criteria                                                                                                    |                                                                                                    |                                 |                               |            |                 |
| First Name begins with 🗸                                                                                                    |                                                                                                    |                                 |                               |            |                 |
| referred First Name begins with 🦂                                                                                                    |                                                                                                    |                                 |                               |            |                 |
| Middle Name begins with V                                                                                                    |                                                                                                    |                                 |                               |            |                 |
| b Code Description begins with                                                                                                    |                                                                                                    |                                 |                               |            |                 |
| artment Description begins with v                                                                                                    |                                                                                                    |                                 |                               |            |                 |
| ch Results                                                                                                    | <sup>3</sup> Save Search Criteria                                                                                                    |                                 |                               |            |                 |
| All                                                                                                    |                                                                                                    |                                 | First 🕙 1-2 of 2 🕑 Last       |            |                 |
| Name Preferred First Name Middle Nan                                                                                                    | e Last Name Job Code Description                                                                                                    | Descriptive Title (100 Char) De | partment Description          |            |                 |
| (blank)                                                                                                    | Human Resources Specialist                                                                                                    | (blank) PE                      | OPLESOFT DEV & SUPPORT        |            |                 |
| (blank)                                                                                                    | ii opecialist                                                                                                    |                                 | TEN NOL OF TEMO               |            |                 |
| UH Employee Self Service                                                                                                    |                                                                                                    |                                 |                               | Business F | Phone & Address |
| UH Employee Self Service<br>usiness Phone & Address                                                                                                    |                                                                                                    |                                 |                               | Business F | Phone & Address |
| UH Employee Self Service<br>usiness Phone & Address<br>Employee Information                                                                                                    |                                                                                                    |                                 |                               | Business F | Phone & Address |
| UH Employee Self Service<br>usiness Phone & Address<br>Employee Information<br>Name                                                                                                    |                                                                                                    |                                 |                               | Business F | Phone & Address |
| UH Employee Self Service<br>Usiness Phone & Address<br>Employee Information<br>Name<br>Preferred Name                                                                                                    | P                                                                                                    |                                 |                               | Business F | Phone & Address |
| UH Employee Self Service<br>usiness Phone & Address<br>Employee Information<br>Name<br>Preferred Name<br>Job Code 9121                                                                                                    | i<br>Human Resources Specialist                                                                                                    |                                 |                               | Business F | Phone & Address |
| UH Employee Self Service<br>usiness Phone & Address<br>Employee Information<br>Name<br>Preferred Name<br>Job Code 9121<br>Long Title                                                                                                    | Human Resources Specialist                                                                                                    |                                 |                               | Business F | Phone & Address |
| UH Employee Self Service<br>usiness Phone & Address<br>mployee Information<br>Name<br>Preferred Name<br>Job Code 9121<br>Long Title<br>Department                                                                                                    | Human Resources Specialist                                                                                                    |                                 |                               | Business F | Phone & Address |
| UH Employee Self Service<br>usiness Phone & Address<br>imployee Information<br>Name<br>Preferred Name<br>Job Code 9121<br>Long Title<br>Department<br>Business Phone                                                                                                    | Human Resources Specialist                                                                                                    |                                 |                               | Business F | Phone & Address |
| UH Employee Self Service<br>USINESS Phone & Address<br>Employee Information<br>Name<br>Preferred Name<br>Job Code 9121<br>Long Title<br>Department<br>Business Phone<br>Phone 1                                                                                                    | i<br>Human Resources Specialist                                                                                                    | p                               | hone 2                        | Business F | Phone & Address |
| UH Employee Self Service<br>usiness Phone & Address<br>imployee Information<br>Name<br>Preferred Name<br>Job Code 9121<br>Long Title<br>Department<br>Business Phone<br>Phone 1                                                                                                    | Human Resources Specialist                                                                                                    | p                               | hone 2                        | Business F | Phone & Address |
| UH Employee Self Service<br>usiness Phone & Address<br>Employee Information<br>Name<br>Preferred Name<br>Job Code 9121<br>Long Title<br>Department<br>Business Phone<br>Phone 1<br>Fax 1                                                                                                    | Human Resources Specialist                                                                                                    | p                               | hone 2<br>Fax 2               | Business F | Phone & Address |
| UH Employee Self Service USINESS Phone & Address Employee Information Name Preferred Name Job Code 9121 Long Title Department Business Phone Phone 1 Fax 1 Business Email Address                                                                                                    | Human Resources Specialist                                                                                                    | P                               | hone 2<br>Fax 2               | Business F | Phone & Address |
| UH Employee Self Service USINESS Phone & Address Employee Information Name Preferred Name Job Code 9121 Long Title Department Business Phone Phone 1 Fax 1 Business Email Address Email                                                                                                    | Human Resources Specialist                                                                                                    | p                               | hone 2<br>Fax 2               | Business F | Phone & Address |
| UH Employee Self Service USINESS Phone & Address Employee Information Name Preferred Name Job Code 9121 Long Title Department Business Phone Phone 1 Fax 1 Business Email Address Email Business Address                                                                                                    | Human Resources Specialist                                                                                                    | p                               | hone 2                        | Business F | Phone & Address |
| UH Employee Self Service USINESS Phone & Address Employee Information Name Preferred Name Job Code 9121 Long Title Department Business Phone Phone 1 Fax 1 Business Email Address Email Business Address Location Code 0000006077                                                                                           | Human Resources Specialist                                                                                                    | P                               | hone 2<br>Fax 2               | Business F | Phone & Address |
| UH Employee Self Service USINESS Phone & Address Employee Information Name Preferred Name Job Code 9121 Long Title Department Business Phone Phone 1 Fax 1 Business Email Address Email Business Address Location Code 0000006077 Campus Code MA                                                                            | Human Resources Specialist                                                                                                    | P                               | hone 2<br>Fax 2               | Business F | Phone & Address |
| UH Employee Self Service USINESS Phone & Address Employee Information Name Preferred Name Job Code 9121 Long Title Department Business Phone Phone 1 Fax 1 Business Email Address Email Business Address Location Code 0000006077 Campus Code MA Building Number 1124A                                                      | Human Resources Specialist                                                                                                    | P<br>Office N                   | hone 2<br>Fax 2               | Business F | Phone & Address |
| UH Employee Self Service usiness Phone & Address Employee Information Name Preferred Name Job Code 9121 Long Title Department Business Phone Phone 1 Fax 1 Business Email Address Email Business Address Location Code 000006077 Campus Code MA Building Number 1124A Address 1 2440 CAMPUS RO                              | Human Resources Specialist                                                                                                    | P<br>Office N                   | hone 2<br>Fax 2               | Business F | Phone & Address |
| UH Employee Self Service usiness Phone & Address Employee Information Name Preferred Name Job Code 9121 Long Title Department Business Phone Phone 1 Fax 1 Business Email Address Email Business Address Location Code 0000006077 Campus Code MA Building Number 1124A Address 1 2440 CAMPUS RO/ Address 2                  | Human Resources Specialist                                                                                                    | P<br>Office N                   | hone 2<br>Fax 2               | Business F | Phone & Address |
| UH Employee Self Service  Business Phone & Address Employee Information Name Preferred Name Job Code 9121 Long Title Department  Business Phone Phone 1 Fax 1 Business Email Address Email Business Address Location Code 0000006077 Campus Code MA Building Number 1124A Address 1 2440 CAMPUS RO/ Address 2 City HONOLULU | Human Resources Specialist Human Resources Specialist ADMIN SVCS BLDG 2 OFFICE University of Hawaii at Manoa Floor Number 1 AD State HI | P<br>Office N<br>Posta          | hone 2<br>Fax 2<br>umber 100A | Business F | Phone & Address |

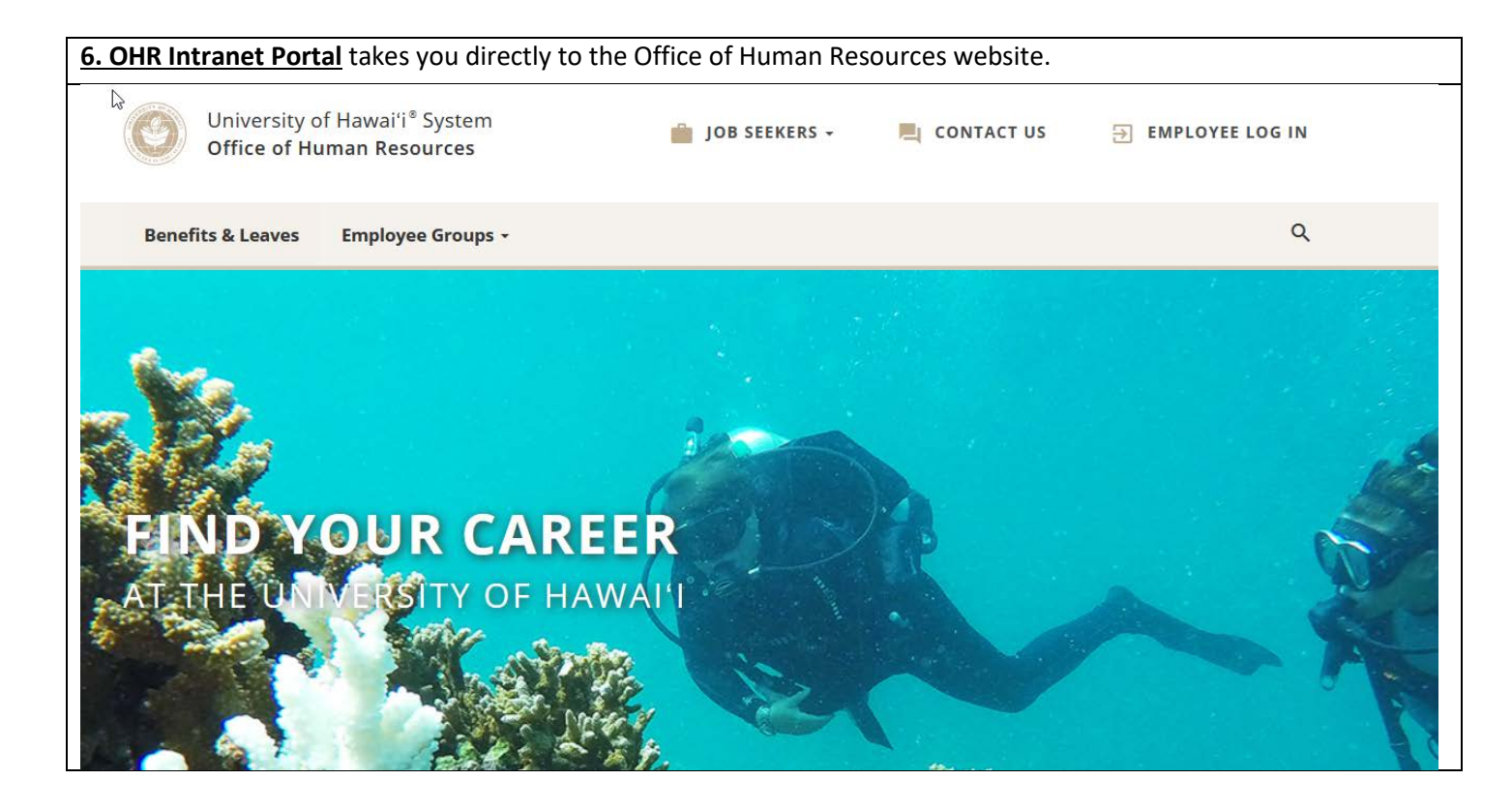

**<u>7.Hawai'i Information Portal</u>** takes you directly to the ESS page for the State payroll system (Multi-Factor Authentication required for log in).

| Stanty of hype                                                                                                    | UH Username |   |
|----------------------------------------------------------------------------------------------------|-------------|---|
| Alidanalana<br>Alidanalana<br>Alidana<br>Alidana<br>Alidan | UH Password | • |
| Forgot Password?                                                                                                    | Log in      |   |
|                                                                                                    |             |   |

Copyright © 2017 Unauthorized access is prohibited by law in accordance with <u>Chapter 708, Hawai'i</u> <u>Revised Statutes</u>; all use is subject to <u>University of Hawai'i Executive Policy E2.210</u>